## **MODE D'EMPLOI** Lire des livres numériques sur liseuse – Emprunter et restituer un ebook

## Emprunter un ebook

- 1- Connectez-vous avec votre identifiant et votre mot de passe.
- 2- Choisissez le document que vous souhaitez emprunter puis cliquez sur Télécharger.

| Very                     | Very Ma                                                                                      | th Trip                                      |                        |                             | Disn      | onible         |
|--------------------------|----------------------------------------------------------------------------------------------|----------------------------------------------|------------------------|-----------------------------|-----------|----------------|
| Mati                     | Livre numérique                                                                              | 0.                                           |                        |                             | 0.50      | ombie          |
| Trip                     | Houdart, Manu. A                                                                             | Auteur                                       |                        |                             |           |                |
|                          | Edité par Elamma                                                                             | arion - 2019                                 |                        |                             |           | 0 10050 111 05 |
| Passate                  | Accrochez-vous                                                                               | Embarquez avec                               | un prof pas comm       | e les autres pour un very m | ath trip, |                |
| ነውውው<br>is               | un rodéo déjanté<br>Pythagore, de N<br>déployant toute<br>équation, fêtez<br>montagne de dol | côtés de<br>dillac en<br>ur d'une<br>nez une |                        |                             |           |                |
|                          | SUJET                                                                                        | DESCRIPTION                                  | ais littérairas - Matt | ématinues                   |           |                |
| procurer le doc          | ument                                                                                        |                                              |                        |                             |           |                |
|                          |                                                                                              |                                              |                        |                             |           |                |
| VRE NUMÉRIQU             | E - 2019                                                                                     |                                              |                        |                             |           |                |
| Format de fichier        | Protecti                                                                                     | on                                           | Accès restant          | Accès simultané             | Extrait   | Emprunter      |
| EPUB<br>Padimansiconable | Adobe DF                                                                                     | RM ou LCP                                    | 25                     | 5                           | Extrait • | Télécharger    |

3- Lors de votre premier téléchargement, vous devrez sélectionner l'application de lecture que vous allez utiliser. Si vous utilisez une liseuse, choisissez "**Je ne sais pas**".

Vous devrez également choisir une question qui vous sera posée lors de l'ouverture du document dans votre appareil de lecture.

Cliquez ensuite sur Télécharger.

## Téléchargement de 'Very Math Trip'

| <ul> <li>U vous pouvez emprunter jusqu'à 2 titres en simultané (avec possibilité de restitution<br/>titres par mois</li> </ul>                                                                                                    | anticipée) et jusqu'à 5    |
|----------------------------------------------------------------------------------------------------|----------------------------|
| ,9, Vous avez 0 prêt en cours et avez effectué 0 prêt ce mois-ci.                                                                                                    |                            |
| () Durée de prêt : 30 jours                                                                                                    |                            |
|                                                                                                    |                            |
| Sélectionnez votre application de lecture préférée                                                                                                    |                            |
| Je ne sais pas                                                                                                    | ~                          |
| 2 2                                                                                                    |                            |
| Choisissez votre question secréte                                                                                                    |                            |
| La question secrète et la réponse associée vous seront demandées lors de l'ouverture du                                                                                                    | livre numérique sur votre  |
| périphérique de lecture. Veillez donc à choisir une question dont la réponse est unique et f                                                                                                    | acile à retenir. Attention |
| a l'utilisation des majuscules et des caractères accentues.                                                                                                    |                            |
| Ounction coordina.                                                                                                    |                            |
| direarnin acrient :                                                                                                    |                            |
| QUESKUT SECIENCE :                                                                                                    | ~                          |
|                                                                                                    | ~                          |
| Réponse :                                                                                                    | ~                          |
| Réponse :                                                                                                    | v<br>•                     |
| Question secteure :                                                                                                    | •                          |
| Question sectede :         Réponse :         Image: Image: | •                          |
| Quesouri secrete :<br>                                                                                                    | •                          |

4- Il vous est alors proposé d'ouvrir ou de télécharger un fichier URLlink.acsm. Choisissez **Ouvrir** avec Adobe Digital Editions puis cliquez sur **OK**.

| Ouverture de URLLir                                                                               | uverture de URLLink.acsm                                                                                                    |  |  |  |  |  |
|---------------------------------------------------------------------------------------------------|----------------------------------------------------------------------------------------------------|--|--|--|--|--|
| Vous avez choisi d'o<br>URLLink.acsr<br>qui est un fich<br>à partir de : h<br>Que doit faire Fire | ouvrir :<br>n<br>nier de type : Adobe Content Server Message (1,5 Ko)<br>ttp://acs4.edenlivres.fr<br><b>fox avec ce fichier ?</b> |  |  |  |  |  |
| Ouvrir avec                                                                                       | uvrir avec 🛛 Adobe Digital Editions 4.5.10 🔍 🗸                                                                                    |  |  |  |  |  |
| <u>Enregistrer le</u>                                                                             | fichier<br>ctuer cette action pour ce type de fichier.                                                                            |  |  |  |  |  |

5- Par défaut, Adobe Digital Editions ouvre le livre dans la bibliothèque du logiciel. Vous pouvez alors le lire sur votre ordinateur.

6- Pour charger le livre sur votre liseuse, cliquez ensuite sur l'onglet **Bibliothèque** en haut à gauche de votre écran.

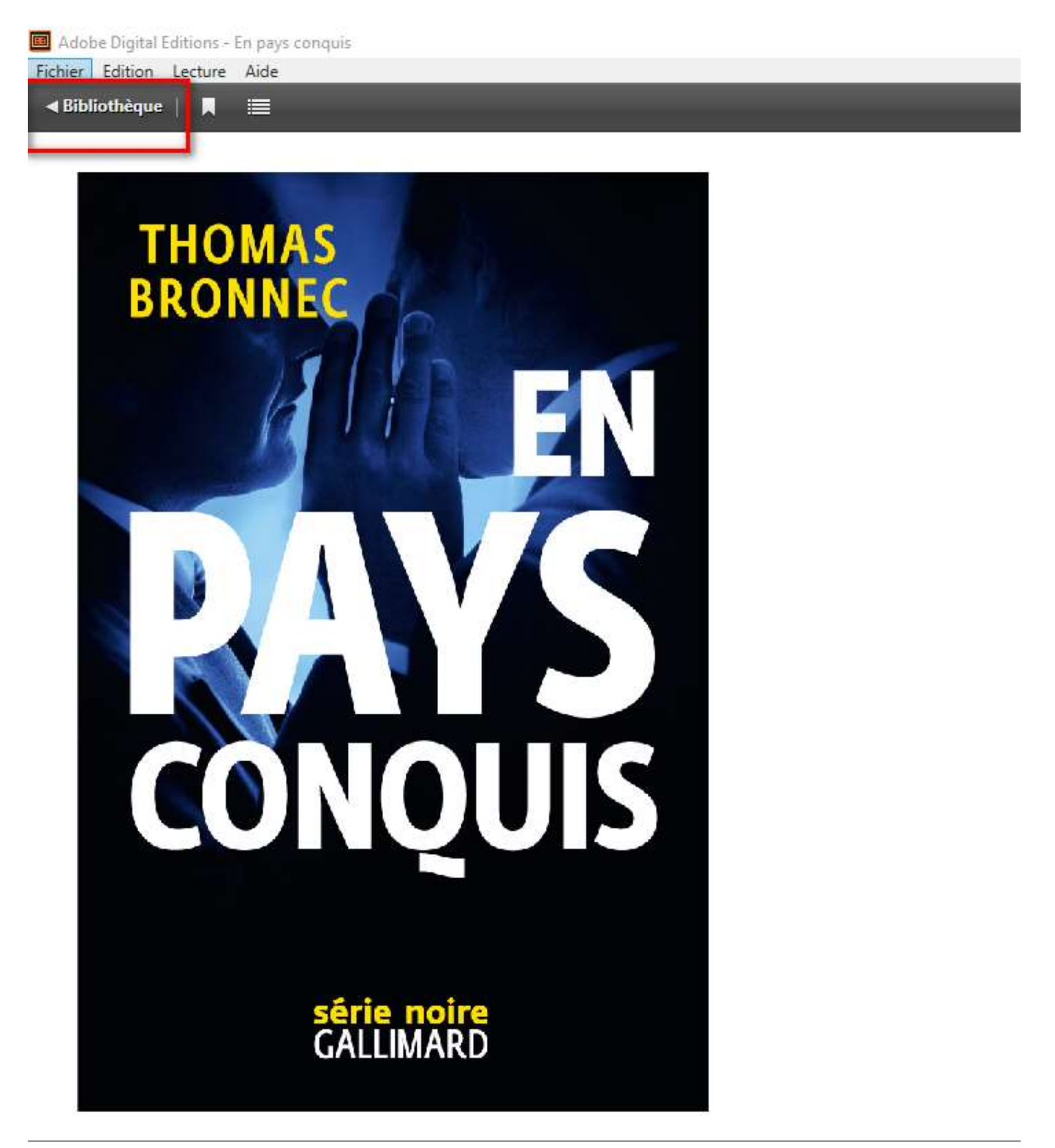

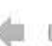

7- Connectez votre liseuse à votre ordinateur grâce au câble USB. Suivant le modèle de liseuse, vous êtes connecté automatiquement ou cela vous est proposé sur la machine.

8- Sélectionnez le livre que vous désirez transférer et cliquez / déplacez-le sur votre périphérique.

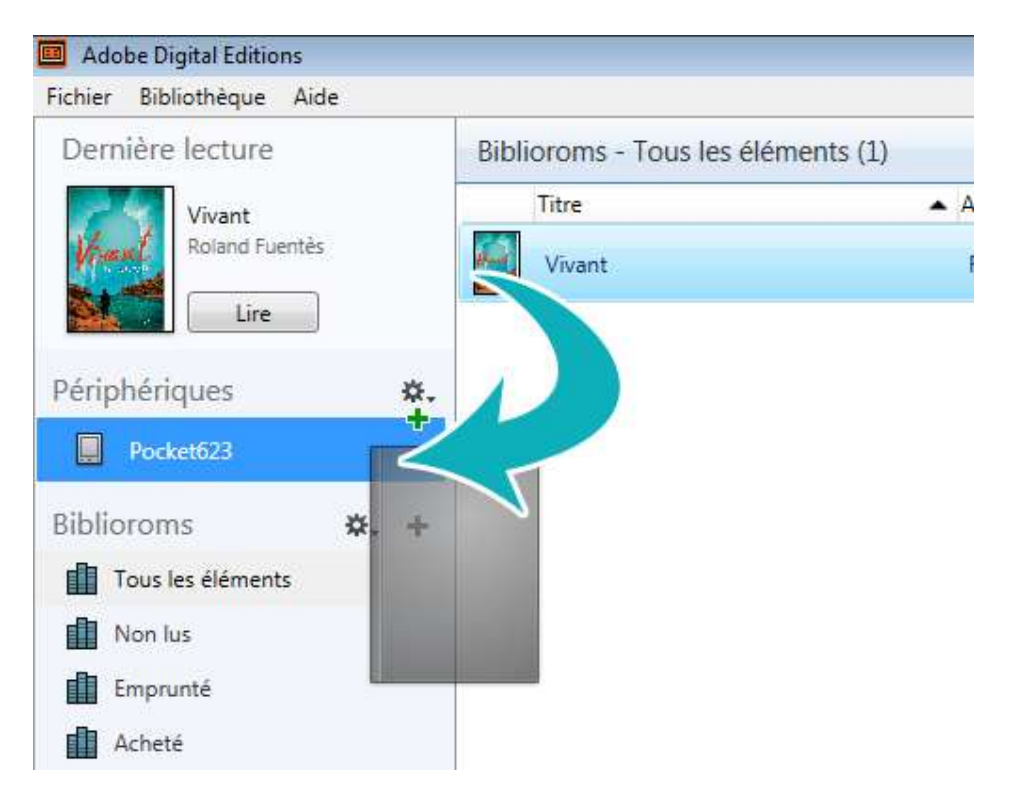

Attendez quelques secondes et débrancher le câble USB de la liseuse de votre ordinateur. Vous pouvez maintenant lire le livre sur votre appareil.